## Realizar un cierre Z

## Descripción

Ingrese desde el menú principal a la opción Procesos de cierre.

Seleccione la opción Realizar cierre (se tildará automáticamente Realizar cierre Z), luego presione el botón «Siguiente» que se encuentra al pie de la pantalla.

A continuación, visualizará una pantalla pidiendo la confirmación para ejecutar el proceso seleccionado, presione «Generar».

Si el cierre de lote se realiza de manera exitosa, podrá acceder al listado de todos los cupones que fueron depositados en el cierre de lote de la terminal.